## Как перевести информацию на сайте Агентства здравоохранения на другие языки

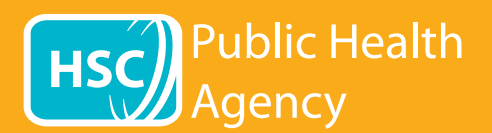

🞧 browsealoud

Сайт Агентства здравоохранения использует программное средство под названием **Browsealoud**, чтобы читать вслух и переводить веб-страницы и документы в формате переносимого документа (pdf), но это не относится к изображениям, в которых есть текст. Программа позволяет людям с дислексией, слабовидящим, а также тем, для кого английский не является родным языком, получить доступ к информации, размещенной на сайте.

В основном программа предназначена для чтения информации вслух или отображения ее в ином виде, но ее также можно использовать для того, чтобы переводить веб-страницы на другие языки при помощи Google Переводчика. Программа зачитывает переведенный текст, если доступно озвучивание на соответствующем языке (языки, для которых доступна эта функция, приведены в начале выпадающего меню). Языки перечислены в алфавитном порядке на языке перевода (затем следует английский язык, если вы используете последнюю версию браузера).

### Панель инструментов программы browsealoud (на экране смартфона отображается в ином виде)

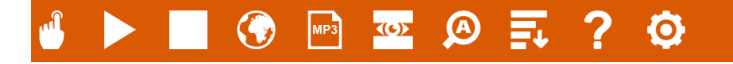

Иконка «Помощь» позволяет узнать о настройках панели инструментов

# Как перевести веб-страницу

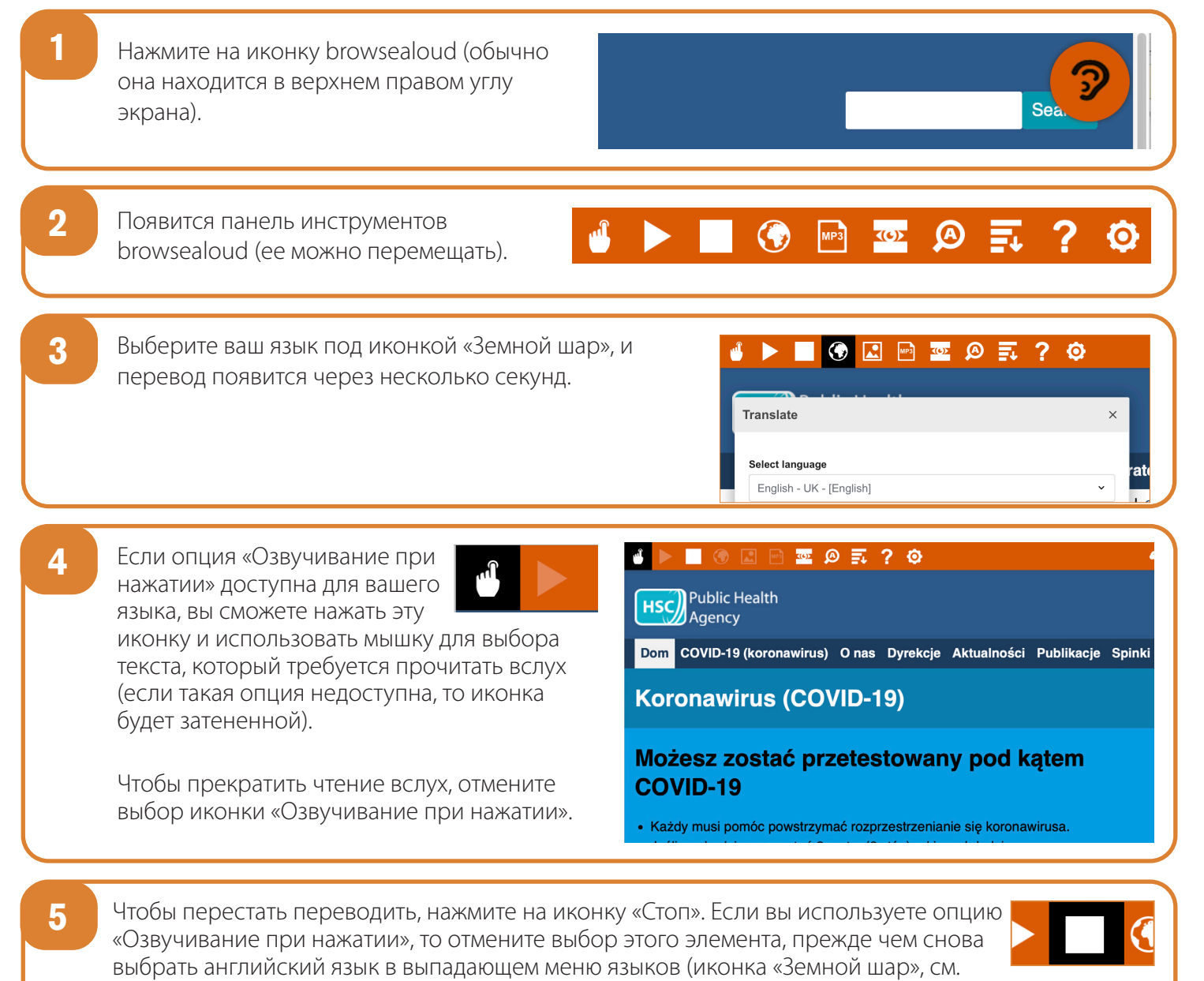

### пункт 3), а затем закройте панель инструментов.

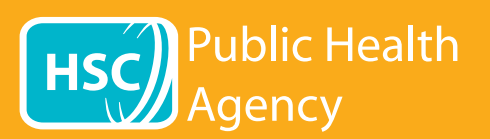

### Панель инструментов программы browsealoud

|                                                                            | 🖸 🚱 🔤 🙅 📮 ? 🌣 💦 🚱                                                                                                    | prowsealoud     |
|----------------------------------------------------------------------------|----------------------------------------------------------------------------------------------------|-----------------|
| Иконка «Помощь» позволяет узнать о настройках панели инструментов <b>?</b> |                                                                                                    |                 |
| Как перевести текст pdf-файла                                              |                                                                                                    |                 |
| 1                                                                          | Нажмите на иконку browsealoud (обычно<br>она находится в верхнем правом углу<br>экрана).                                                                                                    | 3               |
| 2                                                                          | Появится панель инструментов<br>browsealoud (ее можно перемещать).                                                                                                    | ? Ø             |
| 3                                                                          | Выберите ваш язык под иконкой «Земной шар».                                                                                                    | ><br>×<br>rat   |
| 4                                                                          | Откройте pdf-файл, который вы желаете перевести.                                                                                                    |                 |
| 5                                                                          | Переведенный текст появится поверх текста на английском языке.<br>Рото́х nam śledzić Twoje kont<br>Użyj usługi cyfrowego śledzenia kontaktów do<br>pomóc powstrzymać rozprzestrzenianie się COVID                                     | akty<br>19.     |
| 6                                                                          | Чтобы распечатать переведенный текст, выделите текст и скопируйте его (ctrl+C), а затем встан<br>(ctrl+V) в документ Word. Возможно, вам придется скопировать перевод по частям, чтобы соде<br>текста следовало в правильном порядке. | зьте<br>эржимое |
| 7                                                                          | Чтобы перестать переводить, нажмите на иконку «Стоп» и снова выберите английский язык в выпадающем меню языков (иконка «Земной шар», см. пункт 3), прежде чем закрыть панель инструментов.                                            | (               |